# PAYRIX – paying an invoice (member experience)

• A member will receive an email with a **"Pay Now"** button and a link to view and pay the invoice online.

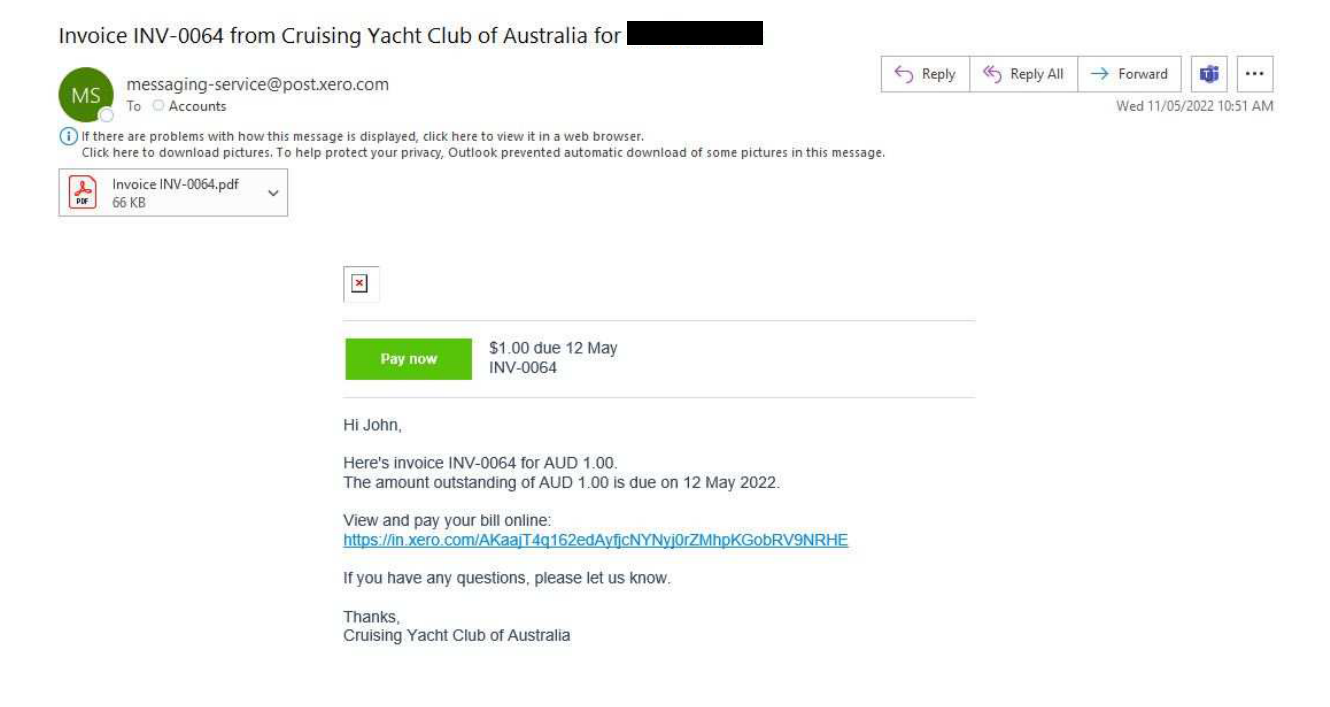

• This button (or the link) will open an online version of the invoice in the member's web browser.

| Pay now Due in 1              | D AUD<br>Day              |          |                                                                |                                          | Save to PDF                                                                                                    | CSV Xer  |
|-------------------------------|---------------------------|----------|----------------------------------------------------------------|------------------------------------------|----------------------------------------------------------------------------------------------------|----------|
| ons or comments about this bi | 12                        |          |                                                                |                                          |                                                                                                    |          |
| TAX INVOICE                   |                           |          |                                                                |                                          | Signa Signa | CTRALLA  |
| То                            |                           | From     | n Cruising Yacht<br>1 New Beach F<br>DARLING POII<br>AUSTRALIA | Club of Australia<br>Road<br>NT NSW 2027 |                                                                                                    |          |
| Invoice Number                | INV-0064                  |          |                                                                |                                          |                                                                                                    |          |
| ABN                           | 28 000 116 423            |          |                                                                |                                          |                                                                                                    |          |
| Issued                        | 11 May 2022               |          |                                                                |                                          |                                                                                                    |          |
| Due                           | 12 May 2022, Due in 1 day |          |                                                                |                                          |                                                                                                    |          |
| Description                   |                           | Quantity | Unit Price                                                     | GST                                      | Am                                                                                                    | ount AUD |
| Payrix test - cards           |                           | 1.00     | 0.91                                                           | 10%                                      |                                                                                                    | 0.91     |
|                               |                           |          |                                                                |                                          | Subtotal                                                                                                    | 0.91     |
|                               |                           |          |                                                                |                                          | Total GST 10%                                                                                                    | 0.09     |
|                               |                           |          |                                                                |                                          | Amount Due AUD                                                                                                    | 1.00     |
|                               |                           |          |                                                                |                                          |                                                                                                    |          |

From this screen the member can do the following:

- proceed to a payment of the invoice by pressing "Pay Now" button,
- view their total outstanding balance (on the top of the screen),
- save the invoice in PDF or CSV format,
- send a message to the CYCA Finance team (related to the invoice).
- The Pay Now button will direct the member to the CYCA Payrix hosted payment page, where a payment can be made.

| 2 AUSTRALIP     | secur                                                                                          | RE HOSTED PAYMENT |
|-----------------|------------------------------------------------------------------------------------------------|-------------------|
|                 | Payment Information                                                                            |                   |
|                 | (1) You are paying: Cruising Yacht Club of Australia                                           |                   |
|                 | Description<br>Xero Invoice #INV-0064                                                          |                   |
|                 | Due Date                                                                                       |                   |
|                 | Transaction Amount                                                                             |                   |
|                 | \$1.00                                                                                         |                   |
|                 | Contact Details                                                                                |                   |
|                 | Name                                                                                           |                   |
|                 | Address                                                                                        |                   |
|                 |                                                                                                |                   |
|                 | Email                                                                                          |                   |
|                 |                                                                                                |                   |
|                 |                                                                                                |                   |
|                 |                                                                                                |                   |
|                 | Payment Method                                                                                 |                   |
|                 | Credit Card O Bank Account O BPAY                                                              |                   |
|                 | V/SA CONTRACTOR                                                                                |                   |
|                 | Name on Card *                                                                                 |                   |
|                 | Card Number *                                                                                  |                   |
|                 | Expiry Date (MM/YY) *                                                                          |                   |
|                 |                                                                                                |                   |
|                 |                                                                                                |                   |
|                 | CVC *                                                                                          |                   |
|                 | Payment processing fees apply.                                                                 |                   |
|                 | Click here for fee brookdown                                                                   |                   |
|                 | Crick rise to be automatically debited using the above account data                            | ile               |
|                 | the payment for my rulate introlees to be automatically debited using the above decount detail | ng.               |
|                 |                                                                                                |                   |
|                 |                                                                                                |                   |
|                 | I'm not a robot                                                                                |                   |
|                 | reCAPTCHA<br>Privacy - Terma                                                                   |                   |
|                 |                                                                                                |                   |
|                 | Process Payment                                                                                |                   |
|                 |                                                                                                |                   |
| J. Dounty       |                                                                                                |                   |
| a by L J Payrix |                                                                                                | 0 0               |

There are four payment options:

- credit/debit card
- bank account
- BPay (from a bank account or a credit card)
- direct debit (from a bank account or a credit card)

#### **Option 1: Payment by credit/debit card**

- The member will enter their credit card details on the payment form and click **"Process** payment".
- The payment will be processed immediately and will take the member to a receipt page detailing the successful payment. The member will also receive an email receipt.

| AUSTRALIA             |                                                                | SECURE HOSTED PAYMENT |
|-----------------------|----------------------------------------------------------------|-----------------------|
|                       | Payment Result                                                 |                       |
|                       | Your payment was processed successfully.                       |                       |
|                       | Payment To<br>Cruising Yacht Club of Australia                 |                       |
|                       | Payment Date<br>Wednesday, 11 May 2022 11:20:47 AM (+10:00)    |                       |
|                       | Payment Amount<br>\$1.34 (includes \$0.34 transaction fee)     |                       |
|                       | Transaction ID<br>RT32344414                                   |                       |
|                       | Transaction Reference                                          |                       |
|                       | Transaction Description                                        |                       |
|                       | Payment Method                                                 |                       |
|                       | Print                                                          |                       |
| Powered by [ ] Payrix |                                                                | 0 0                   |
|                       | All Software & Payrix Australia Fty: Ltd. All Rights Reserved. |                       |

• The status of the invoice will be changed to "Paid" – if the invoice is opened again via the email, it will display a message "PAID".

| TAX INVOICE       From       Cuising Yacht Club of Australia<br>I New Bach Read<br>DARING POINT NSW 2027<br>AUSTRALIA         To       AUSTRALIA<br>AUSTRALIA<br>Invoice Number       From       Cuising Yacht Club of Australia<br>I New Bach Read<br>DARING POINT NSW 2027<br>AUSTRALIA<br>Based       I New Bach Read<br>DARING POINT NSW 2027<br>AUSTRALIA         Invoice Number       INV-0064<br>ABN       28 000 116 423<br>Based       I New 2027<br>AUSTRALIA         Disecription       Quantity       Unit Price       GST         Payte test - cards       100       0.51       10%       0                                                                                                    | s or comments about this bill? |                |          |                                                                |                                         |                  |          |
|----------------------------------------------------------------------------------------------------|--------------------------------|----------------|----------|----------------------------------------------------------------|-----------------------------------------|------------------|----------|
| TAX INVOICE       From       Cuising Yacht Club of Australia<br>I New Beach Road<br>DAKING POINT NSW 2027<br>AUSTRALIA<br>AUSTRALIA<br>1000 116 423<br>issued       From       Cuising Yacht Club of Australia<br>I New Beach Road<br>DAKING POINT NSW 2027         ABN       28 000 116 423<br>issued       DAKING POINT NSW 2027         Data       2000 116 423<br>issued       DAKING POINT NSW 2027         Due       11 May 2022       Due       Example         Due       12 May 2022       Example       Stabotal         Payte test - cards       1.00       0.91       10%                                                                                                    |                                |                | PAID     |                                                                |                                         |                  |          |
| To Ciuling Yacht Chub of Australia I Inwo Bach Road DARING POINT NSW 2027 AUSTRALIA Inwo Bach Road DARING POINT NSW 2027 AUSTRALIA 2000 110 423 Issued 11 May 2022 Due 12 May 2022 Due 12 May 2022 Due 12 May 2022 Due 12 May 2022 Due 12 May 2022 Due 12 May 2022 Due 12 May 2020 Die 12 May 2020 Die 12 May | TAX INVOICE                    |                |          |                                                                |                                         | S Aus            | TRALIA   |
| Invoice Number NV-064<br>ABN 28 000 116 423<br>Issued 11 May 2022<br>Due 12 May 2022<br>Description Quantity Unit Price GST Amount A<br>Payric test - cards 1.00 0.51 10% 0<br>Subtotal 0<br>Total GST 10% 0                                                                                                    | To                             | AUSTRALIA      | From     | Cruising Yacht (<br>1 New Beach R<br>DARLING POIN<br>AUSTRALIA | Club of Australia<br>oad<br>IT NSW 2027 |                  |          |
| ABN 20 000 116 423<br>Issued 11 May 2022<br>Due 12 May 2022<br>Description Quantity Unit Price GST Amount A<br>Payric test - cards 1.00 0.51 10% 0<br>Subtotal 0<br>Total GST 10% 0                                                                                                    | Invoice Number                 | INV-0064       |          |                                                                |                                         |                  |          |
| Issued 11 May 2022<br>Due 12 May 2022                                                                                                    | ABN                            | 28 000 116 423 |          |                                                                |                                         |                  |          |
| Due 12 May 2022 Description Quantity Unit Price GST Amount A Payric test - cards 1.00 0.91 10% Subtotal 0 Subtotal 0 Total GST 10% 0 Total GST 10% 0                                                                                                    | Issued                         | 11 May 2022    |          |                                                                |                                         |                  |          |
| Description         Quantity         Unit Price         GST         Amount A           Payris test - cards         1.00         0.91         10%         0           Subtotal         0           Total GST 10%         0                                                                                                    | Due                            | 12 May 2022    |          |                                                                |                                         |                  |          |
| Payric test - cards 1.00 0.51 10% 0<br>Subtral<br>Total GST 10% 0                                                                                                    | Description                    |                | Quantity | Unit Price                                                     | GST                                     | Am               | ount AUD |
| Subtotal 0<br>Total GST 10% 0                                                                                                    | Payrix test - cards            |                | 1.00     | 0.91                                                           | 10%                                     |                  | 0.91     |
| Total GST 10% 0                                                                                                    |                                |                |          |                                                                |                                         | Subtotal         | 0.91     |
| THEAD                                                                                                    |                                |                |          |                                                                |                                         | Total GST 10%    | 0.09     |
| Total AUD 1                                                                                                    |                                |                |          |                                                                |                                         | Tetel AUD        | 1.00     |
| LESS AUDITE FAU                                                                                                    |                                |                |          |                                                                |                                         | Less Amount Paid | 1.00     |

## **Option 2: Payment by bank account (one-off)**

- The member will enter their bank account details on the payment form.
- The payment will be scheduled for the same day (or the next day if payment is made at night).

| Credit Card  Bank Account BPAY Account Name *                           |
|-------------------------------------------------------------------------|
| Account Name *                                                          |
|                                                                         |
| BSB *                                                                   |
| Account #*                                                              |
| Re-enter Account # *                                                    |
| above will be used to automatically debit future payments if required.  |
| gree to the payment processing fees and Direct Debit Terms & Conditions |
|                                                                         |
|                                                                         |

- The payment will take the member to a receipt page detailing the successful payment. The member will also receive an email receipt with the direct debit agreement attached.
- If **"Pay Now"** button is pressed again for the invoice, the system will not allow to make any further payments displaying the following message:

| SUSING YAC | HOSTED PAYMER                                                                                                    | NT SERVICES |
|------------|----------------------------------------------------------------------------------------------------|-------------|
|            | Service Unavailable                                                                                                    |             |
|            | You already have a payment scheduled for payment of this invoice. [XERO_SCHEDULED_bf21db57-6501-4846-af2c-5b9a077d90e9_INV-0065] |             |
|            |                                                                                                    |             |
| Powered b  | y [] Payrix                                                                                                    | 00          |
|            | All Software @ Payrix Australia Pty. Ltd. All Rights Reserved.                                                                   |             |
|            |                                                                                                    |             |
|            |                                                                                                    |             |

#### Option 3: Payment by automatic direct debit (from bank account or credit card)

- The member should complete the necessary fields in the payment page (same as Option 1 or Option 2 to pay by credit card or bank account respectively).
- The member will need to tick "I would like payment for my future invoices to be automatically debited using the above account details" and click Process Payment.

| O Cr | Payment Method<br>edit Card () Bank Account () BPAY |
|------|-----------------------------------------------------|
|      | Account Name *                                      |
|      | BSB *                                               |
|      | Account # *                                         |
|      | Re-enter Account # *                                |

I would like payment for my future invoices to be automatically debited using the above account details

- The payment will be processed immediately if paid by credit card, or scheduled for the same day if paid by bank account (or the next day if payment is made at night).
- The payment will take the member to a receipt page detailing the successful payment. The member will also receive an email receipt with the direct debit agreement attached confirming the member's authorization for the automatic debit of future invoices.
- All future invoices will be processed on their due dates.

Sit back and relax!

You are already registered for automatic payments on this invoice via Direct Debit.

The invoice amount will be debited from your nominated account on the invoice Due Date for your convenience.

If you would like to amend or change your Direct Debit, please contact the business that issued this invoice.

### Option 4: Payment by BPay (from bank account or credit card)

• A message will be displayed advising the member that Payrix will provide a Biller Code and Reference which the member can use on their online banking facility.

|               | Credit Card C E                  | 3ank Account 💿 BPAY                           |
|---------------|----------------------------------|-----------------------------------------------|
| To pay by B   | 'AY you must use your bank or f  | inancial institution's online banking facilit |
| We provide    | ou with a biller code and refere | nce needed for this BPAY payment.             |
| Click the 'Pr | cess Payment' button below to    | view your biller code and reference.          |

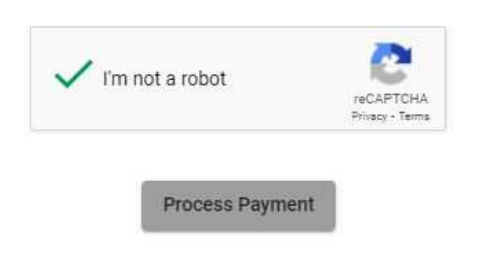

• The member will click **Process Payment** to proceed.

| SUSING YAC | CHA<br>E<br>RALIA<br>RALIA                                                                                                    |
|------------|----------------------------------------------------------------------------------------------------|
|            | Payment Result                                                                                                    |
|            | Below are the details to make your BPAY payment.                                                                                                  |
|            | You can now complete the BPAY payment on your bank or financial institution's online banking facility, using the biller code and reference below. |
|            | A copy of these details has been sent to for your reference.                                                                                      |
| 1          | Payment To<br>Cruising Yacht Club of Australia                                                                                                    |
| 1          | Payment Date<br>Friday, 10 June 2022                                                                                                    |
| 1          | Payment Amount<br>\$1.00                                                                                                    |
| -          | Transaction Description Xero Invoice #INV-0070                                                                                                    |
| , i        | BPAY Payment Details                                                                                                    |
|            | Biller Code: 340810<br>Ref: 200895779                                                                                                    |
|            | Print                                                                                                    |

• They will also receive an email with the same details. The member will then need to continue the BPAY payment with their bank's online banking facility, using this Biller Code and Reference.